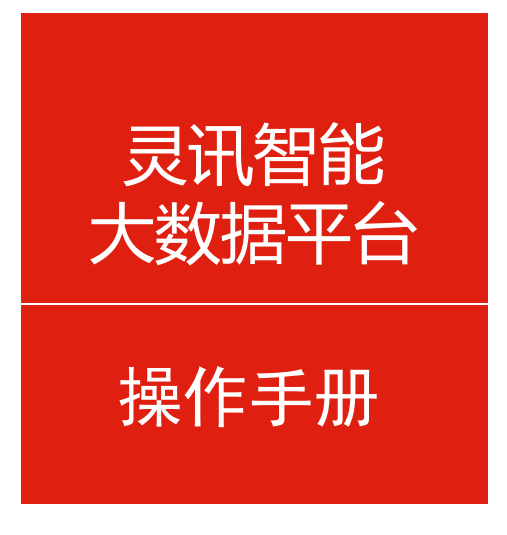

## 灵讯智能大数据平台操作手册

培训讲师:中台产品组-李云龙 所属部门:信息化管理事业部

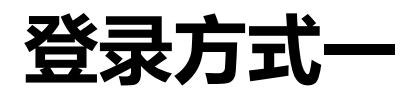

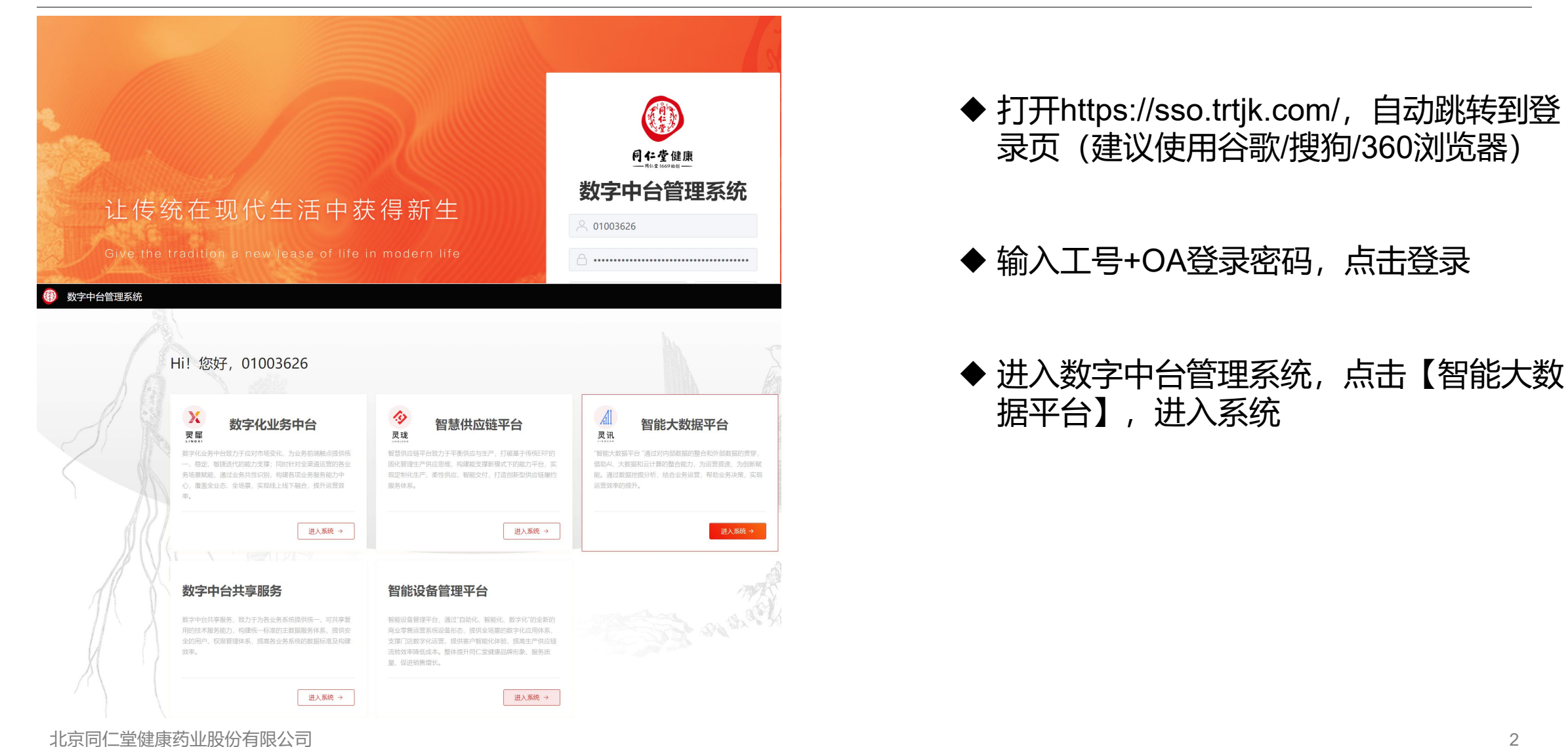

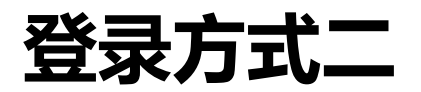

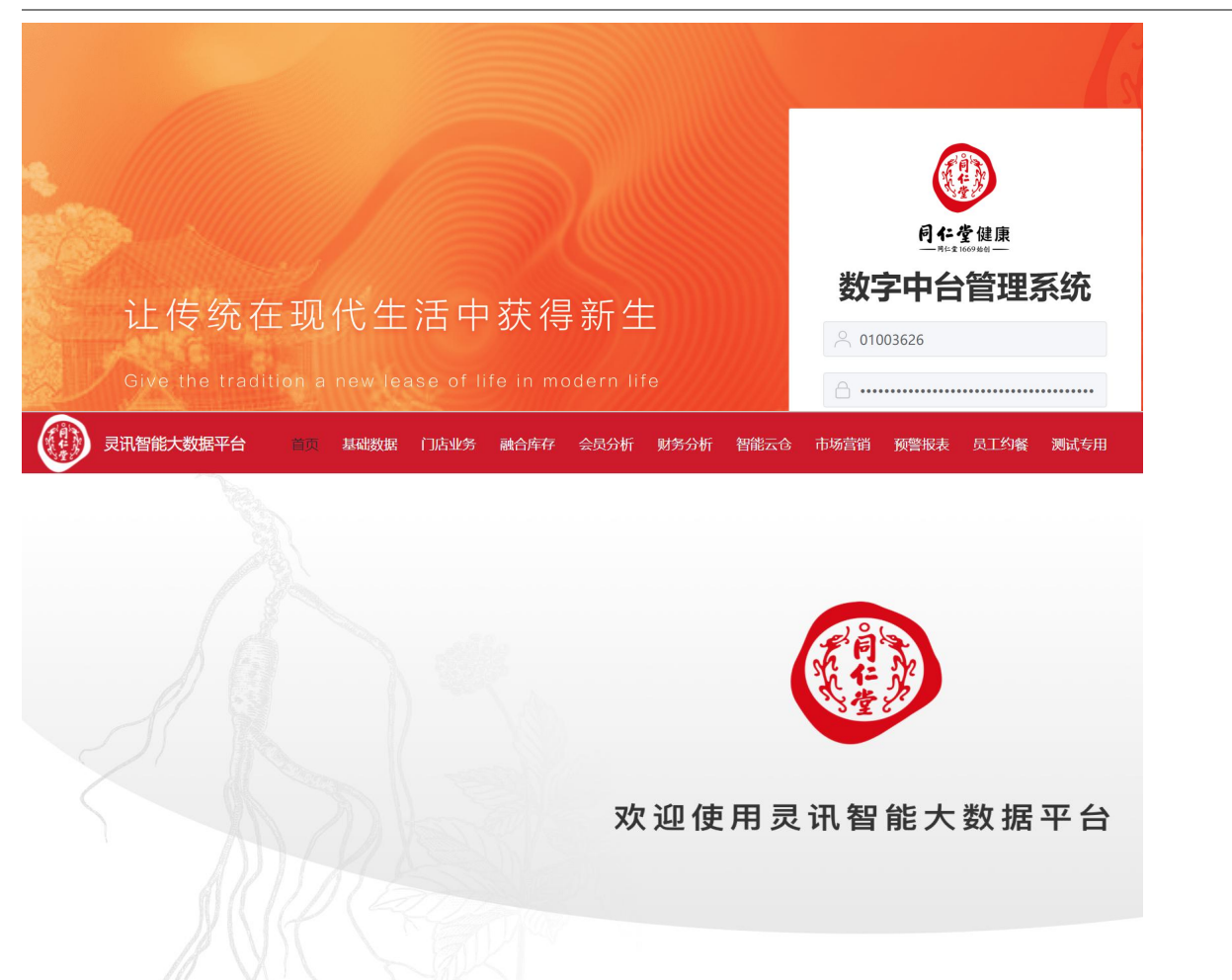

Hi 您好!yunlong\_li ◆ 打开https://data.trtjk.com/, 自动跳转到登
 录页(建议使用谷歌/搜狗/360浏览器)

#### ◆ 输入工号+OA登录密码, 点击登录

#### ◆ 进入灵讯智能大数据平台首页

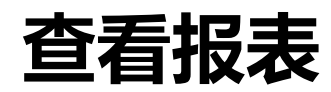

| 灵讯智能大数据平台 | 首页 基   | 副数据 门店业务 融合库存                       | 会员分析   | 财务分析 智能 | 云仓 市场营销 | 前 预警报表 | 员工约餐   | 测试专用 |     |      |     |      | 上午好!李云龙    | à 🎧 🗗 |
|-----------|--------|-------------------------------------|--------|---------|---------|--------|--------|------|-----|------|-----|------|------------|-------|
| 山 门店信息查询  | 竹市/合白2 | 本冶                                  |        |         |         |        |        |      |     |      |     |      |            |       |
| ₩ 产品信息查询  |        | <b>2 闪</b><br>00 150 105 131 门店名称 请 | 输入门店名称 | 门店级别    | X       | 业态     |        | ~    | 区域  | ~    | 省份  | ~    | 查询         | 重置    |
|           | 城市     | ~ 渠道                                |        | ~ POS系统 |         | / 门店类型 |        | ~    |     |      |     |      | 导出         | 导出CSV |
|           | 门店编码   | 门店名称                                | 渠道名称   | 大区名称    | 五大区 〕   | 〕店类型   | POS系统  | 省份   | 市   | 门店级别 | 业态  | 门店面积 | 开店时间       | 固定时间  |
|           | 100    | 北京同仁堂施小墨医药有限公司                      | 传统零售   | 北京区     | 北京&华北   | 大型店    | 新雨诺POS | 北京市  | 北京市 | A    | 大型店 | 384  | 2005-11-08 |       |
|           | 105    | 北京同仁堂上海黄浦大药房有限公司                    | 传统零售   | 华东区     | 华东&山东   | 大型店    | 万序POS  | 上海市  | 上海市 | А    | 大型店 | 1000 | 2009-04-28 |       |
|           | 131    | 北京同仁堂建国门大药房有限公司                     | 传统零售   | 北京区     | 北京&华北   | 大型店    | 新雨诺POS | 北京市  | 北京市 | A    | 大型店 | 292  | 2010-12-29 |       |
|           | 150    | 北京同仁堂上海黄浦大药房有限公司                    | 传统零售   | 华东区     | 华东&山东   | 大型店    | 万序POS  | 上海市  | 上海市 | А    | 大型店 | 150  | 2010-08-18 | _     |

#### ◆ 点击报表目录、报表名称, 查看报表

- ◆ 输入日期、地址号、项目号、门店名称、产品名称等查询条件, 查询指定范围数据
- ◆ 地址号、项目号查询条件支持同时查询多个,可输入多个地址号/项目号,用空格隔开,即可同时查询 多家门店/多个商品

◆ 点击【导出】可导出xlsx文件格式数据,点击【导出csv】可导出csv文件格式数据

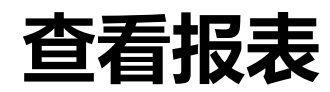

| 灵讯智能大数据平台       | 首页               | 副武教据 门店业务 融合库存                               | 会员分析   | 财务分析 智能 | 能云仓 市场营 | 销 预警报表 | 员工约餐   | 测试专用   |     |      |     |      | 上午好! 李云加   | è 🔐 🗗 |
|-----------------|------------------|----------------------------------------------|--------|---------|---------|--------|--------|--------|-----|------|-----|------|------------|-------|
| 山 门店信息查询        | いた/き白:           | 本沟                                           |        |         |         |        |        |        |     |      |     |      |            |       |
| <b>价</b> 产品信息查询 | 门 <b>方店</b> 编码 1 | <b>旦                                    </b> | 输入门店名称 | 门店级别    |         | ~ 业态   |        | ~      | 区域  | ~    | 省份  | ~    | 查询         | 重置    |
|                 | 城市               | ~ 渠道                                         |        | ∨ POS系统 |         | ~ 门店类型 |        | $\sim$ |     |      |     |      | 导出         | 导出CSV |
|                 |                  |                                              |        |         |         |        |        |        |     |      |     |      |            | ы     |
|                 | 门店编码             | 门店名称                                         | 渠道名称   | 大区名称    | 五大区     | 门店类型   | POS系统  | 省份     | 市   | 门店级别 | 业态  | 门店面积 | 开店时间       | 闭店时间  |
|                 | 100              | 北京同仁堂施小墨医药有限公司                               | 传统零售   | 北京区     | 北京&华北   | 大型店    | 新雨诺POS | 北京市    | 北京市 | A    | 大型店 | 384  | 2005-11-08 |       |
|                 | 105              | 北京同仁堂上海黄浦大药房有限公司                             | 传统零售   | 华东区     | 华东&山东   | 大型店    | 万序POS  | 上海市    | 上海市 | A    | 大型店 | 1000 | 2009-04-28 |       |
|                 | 131              | 北京同仁堂建国门大药房有限公司                              | 传统零售   | 北京区     | 北京&华北   | 大型店    | 新雨诺POS | 北京市    | 北京市 | A    | 大型店 | 292  | 2010-12-29 |       |
|                 | 150              | 北京同仁堂上海黄浦大药房有限公司                             | 传统零售   | 华东区     | 华东&山东   | 大型店    | 万序POS  | 上海市    | 上海市 | А    | 大型店 | 150  | 2010-08-18 | _     |

#### ◆ 点击报表目录、报表名称, 查看报表

- ◆ 输入日期、地址号、项目号、门店名称、产品名称等查询条件, 查询指定范围数据
- ◆ 地址号、项目号查询条件支持同时查询多个,可输入多个地址号/项目号,用空格隔开,即可同时查询 多家门店/多个商品

◆ 点击【导出】可导出xlsx文件格式数据,点击【导出csv】可导出csv文件格式数据

# 报表权限申请

门禁卡申请/补办/权限变更申请

| ⑦ 同仁堂健康              | ★ 【 人员 ◆   请输入关键词搜索 | Q     |     | 流程:创建 - | NEW-数字中    | 台权限申请 - 创建           |
|----------------------|---------------------|-------|-----|---------|------------|----------------------|
| NT — H1-2 1669 ₩61 — |                     |       |     | 流程表单    | 流程图        | 流程状态                 |
| ■ 我的门户 >             | 展示窗口                |       |     |         |            |                      |
| ■ 我的邮件               |                     |       |     |         |            |                      |
| 🖌 邮件网页版登录地址          | Integri             | ッ 口 氏 |     |         |            |                      |
| 考勤管理 >               | 诚信                  |       | ∆ui |         | 标题信息       |                      |
| 我的流程 > 待             | 办事宜                 | l     | 20  |         | 10,6511,05 |                      |
| 18 我的会议 > 关          | 注事宜                 |       |     |         | 标题         | NEW-数字中台权限申请-李       |
| 戦 的 知 识              | 建流程                 |       |     |         |            |                      |
|                      |                     |       |     |         | 申请人信息      |                      |
|                      |                     |       |     |         |            |                      |
|                      |                     |       |     |         | 申请人        | 李云龙                  |
|                      |                     |       |     |         | 部门         | 中台产品组                |
| ×.                   |                     | 7)    |     |         | 联系方式       | 15811172993          |
| <u></u>              | 5 11服労怕大流性(1)       | /)    |     |         |            | vunlong li@trtik.com |
|                      |                     |       |     |         | 申请人邮箱      |                      |
| NEW-数字中台             | 权限申请                |       |     |         | 系统平台选择     | ₣ 灵讯大数据BI平台          |
|                      |                     |       |     |         |            |                      |
| 公司监控宣看及              | 权限甲请                |       |     |         | 灵讯系统信息     | 3                    |
| 跨部门系统数据              | (查询/导出)申请           |       |     |         |            | ○ 销售库存报表 🛛 ★         |

NEW-数字中台权限申请 流程编号 远-2023-11-14 ● 正常 ○ 重要 ○ 紧急 紧急程度 01003626 员工编号 北京同仁堂健康药业股份有限公司 分部 2023-11-14 申请日期 □ 基础数据 □ 单品销售 □ 门店销售 □ 品类销售 □ 产销分析 □ 门店库存 🔸 销售库存报表

◆ 登录OA系统,进入【我的流程--新建流程】,点击【IT服务相关流程】下的【NEW-数字中台权限申请】

◆ 在【系统平台选择】下拉框选择【灵讯大数据BI平台】,勾选报表、勾选区域权限,提交申请

## ♥ 审批通过 一即 可登录BI系统 查看 报表

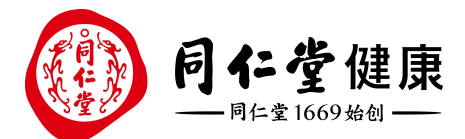

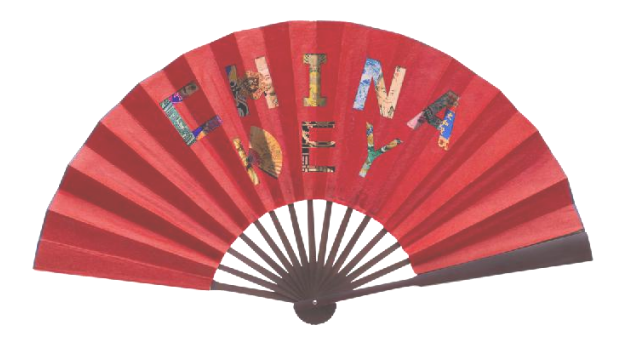

# THANKS 感谢 聆 听

让 传 统 在 现 代 生 活 中 获 得 新 生 Bring Heritage Back to Life